# How to Find Members

This article describes finding details regarding other Servas members. This option is only available for members.

Some countries have not yet entered all their members on Servas Online. In this case, a PDF host list is required. Clicking on **[List of Servas Countries]** within the **Find Members** dialog displays the status of each country.

You can search for members as potential hosts. However, before sending a request for hosting, you must have a valid Letter of Introduction (LOI). See Chapter 4 Completing your letter of introduction.

You may also want to look for a specific member, members with a specific interest or occupation or for a member with a specific role (e.g. National secretary).

The sub-list of members that match your requirements can be viewed on a map or as a list (which can then be saved and printed).

Many countries are using separate profiles for each household member. (A link between the profiles of the various household members is provided in the **Live with** field. Clicking on the name will display their profile.) Other countries are using a single profile for all household members.

Remember that not all members have entered all the information accurately or completely so they might not match your search criteria. Try using a more general search.

For example: Search by location (**Country, region )** only. You can then use the map view to identify hosts within the areas you plan to visit.

As always, if you have any difficulties, contact first your local Coordinator If you have no answer, email your local administrator at <u>your country@servas.org</u>. (e.g. <u>Canada@servas.org</u>). If these methods fail, use the **<Contact Us>** link at the bottom of the ServasOnline home page to contact an administrator.

#### Contents

| Jsing the Find Members Dialog                      | 2  |
|----------------------------------------------------|----|
| -ind Hosts                                         | 3  |
| Find Members by Name                               | 5  |
| Find Members by Role                               | 6  |
| Find Members by Age                                | 6  |
| Jsing the List View                                | 7  |
| Jsing the Map View                                 | 8  |
| Viewing a Complete Profile                         | 9  |
| Saving and Printing a Sub-list of Selected Members | 10 |

<u>Note</u>: Your screen may look different from the figures displayed below; the view may vary, depending on the device you use (e.g. computer, laptop, phone) or your browser (e.g. Chrome, Safari, etc.).

#### Using the Find Members Dialog

This dialog is used to search for members that match your requirements.

Multiple criteria are provided to allow you to cut down your list to a reasonable size. You can modify your criteria and re-submit your query if the list is too long (criteria are not specific enough) or you do not find enough members that match your criteria (as mentioned above, not all member profiles are complete so they might not match your criteria and you should try a more general search).

Privacy of information provided by Servas members is very important, so this option is only available after logon as a member. Remember to log out to avoid access by other persons using the same computer or phone.

| 1. | Log on to Servas Online<br>For details see the User Help chapter 1 <b>Getting</b><br><b>Started with Servas Online</b> .                                                                                                    | PEACE AND<br>UNDERSTANDING<br>THROUGHT HAVEL AND<br>HOUSET HAVEL AND<br>HOUSET HAVEL AND<br>HOUSET HAVEL AND<br>HOUSET HAVEL AND<br>House / Find Members       Logout       Visit Admin Page         Identity & goals       Community       My Servas       Find Members       Logout       Visit Admin Page         Home / Find Members       Logout       Visit Admin Page                                                                                                    |
|----|----------------------------------------------------------------------------------------------------|----------------------------------------------------------------------------------------------------|
| 2. | If the <b>Find Members</b> dialog does not appear,<br>click on the <b>Find Members</b> option<br>(alongside the <b>My Servas</b> option).                                                                                            | Find Members       Seach rane: City Interest: oricoadator       Seach rane: City Interest: oricoadator       Seach rane: City Interest: oricoadator       Seach rane: City Interest: oricoadator       Seach rane: City Interest: oricoadator       Seach rane: City Interest: oricoadator       Seach rane: City Interest: oricoadator       Seach Rane: City Interest: oricoadator       Seach Rane: City Interest: oricoadator                                                                                                    |
| 3. | Check which criteria are relevant for you.                                                                                                    | Wernstand für Talebass     Micro postande     Company postande     Company postande       Deriversitig por poper     2     Coll bit of Servers Countries       Rosset     Submitt     Submitt                                                                                                    |
| 4. | Some of the fields require that you select a<br>specific value from the list of multiple options<br>provided.<br>Click on the red arrows to see the options and<br>select one of them by clicking on it.                             | Select Member Type<br>Belect Member Type<br>Host<br>Day Host<br>Traveller<br>National Secretary<br>Coordinator<br>Interviewer<br>Treasuer<br>National Peace Secretary                                                                                                    |
| 5. | For other fields, there are only two possibilities<br>(the indicator becomes green to indicate that<br>the criterion is to be applied).                                                                                              | Want more travellers Control of the travellers Control of the travellers Control of the travellers Control of the traveller Control of the traveller Control of the travell |
| 6. | Contents typed into a free text field must exactly match the spelling used within the member profile.                                                                                                    | Search name, city, interests, occupation Toronto                                                                                                    |
| 7. | Clicking <b>[Submit]</b> will display the sub-list of<br>members that match the criteria you have<br>defined.<br><u>Note:</u> Clicking <b>[Reset]</b> clears all the fields so you<br>can restart your search with different values. | Reset Submit                                                                                                    |

#### Find Hosts

To limit the host list to include only those that are relevant for you, you can create a member sub-list including only hosts that match your criteria.

However, take into account that the more filters you choose, the more you limit your results. (For example, a member might not have entered a value in some of their profile fields. As a result, they won't show up in a search using these fields.)

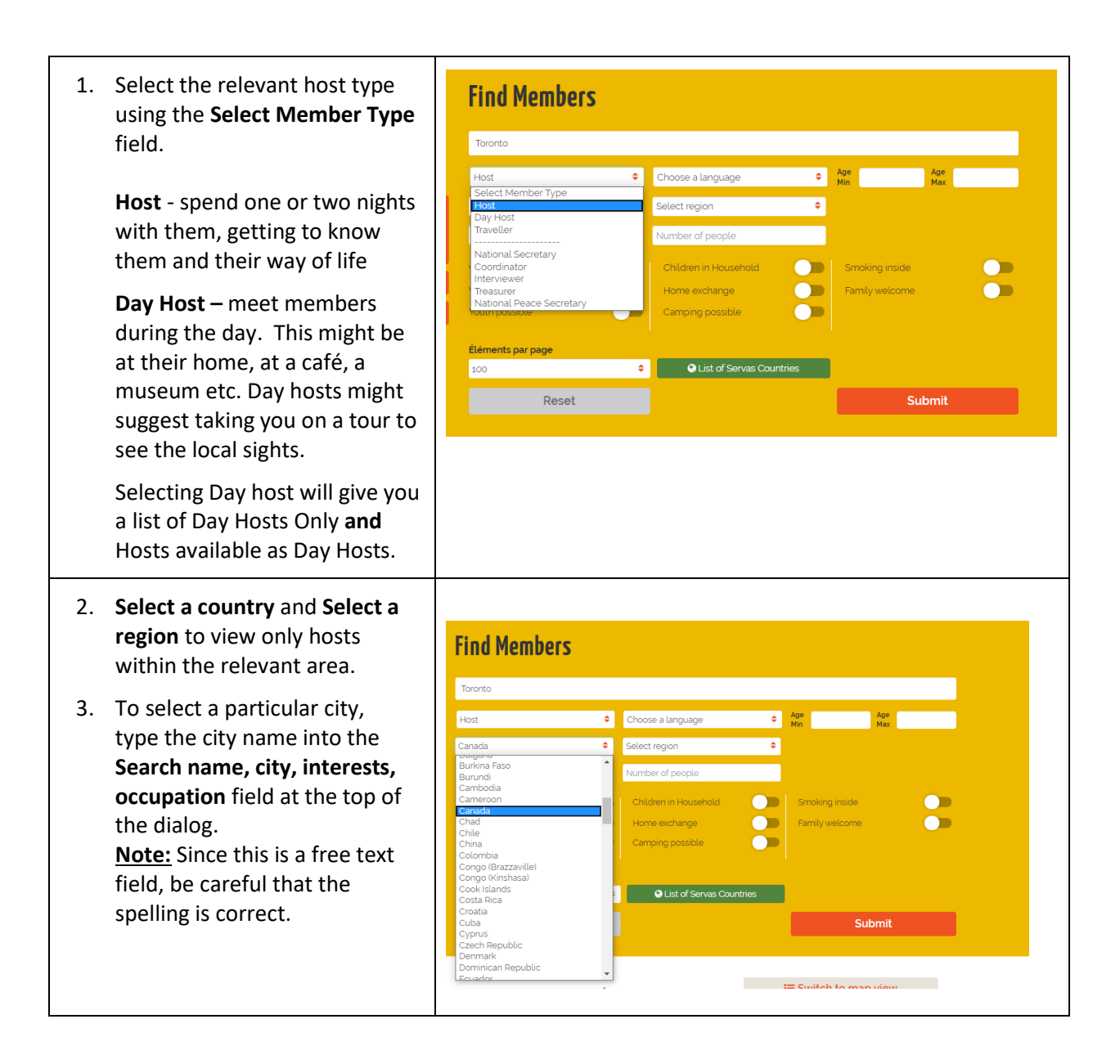

| 4.                                                                                                    | For full hosts, you must search<br>for hosts that can<br>accommodate the gender and<br>number of people to be<br>hosted.<br>From the <b>Able to Host</b> field,<br>select the relevant option.<br>In the <b>Number of People</b> field,<br>type in the relevant number of | Find Members         Toronto         Host       Choose a language         Canada       Select region         Vormen and Men       Number of people         Able to Host       Chidren in Household         Women       Chidren in Household         Women       Chidren in Household         Women       Campaig possible |
|----------------------------------------------------------------------------------------------------|----------------------------------------------------------------------------------------------------|----------------------------------------------------------------------------------------------------|
|                                                                                                    | visitors.                                                                                                    | Éléments par page 100  Cultat of Servas Countries Reset Submit                                                                                                    |
| 5.                                                                                                    | Add additional criteria<br>(see the <b>Available Search</b><br><b>Criteria</b> section below) as<br>relevant                                                                                                    | Éléments par page       24                                                                                                    |
| <u>Note</u> : We recommend<br>selecting the maximal number<br>of <b>Elements per page</b> in order<br>to avoid switching pages. |                                                                                                    | 4 <b>members</b> found                                                                                                    |
|                                                                                                    | Click <b>[Submit]</b> to view the list<br>of relevant members. See the<br><b>Using list view</b> section below<br>for more details.                                                                                                    |                                                                                                    |
|                                                                                                    | You might want to <b>Switch to<br/>map view</b> . (See <b>Using the Map<br/>View</b> below)                                                                                                    |                                                                                                    |

| For example:                                                                                                    | Find Members                                                                                                    |
|----------------------------------------------------------------------------------------------------|----------------------------------------------------------------------------------------------------|
| A search for members in Toronto,<br>Canada who can be full hosts for a<br>family of 4.<br>As you can see, in this case there are<br>4 possible hosts.                                                    | Toronto   Host Choose a language   Canada Select region   Ormen and Men d   Watt more travellers Children in Household   Watt more travellers Children in Household   Watt more travellers Children in Household   Watt more travellers Children in Household   Watt more travellers Children in Household   Watt more travellers Children in Household   Watt more travellers Children in Household   Watt more travellers Children in Household   Watt more travellers Children in Household   Watt more travellers Children in Household   Watt more travellers Smith welcome |
| <ol> <li>We recommend that you save<br/>and/or print the list of hosts<br/>you are interested in<br/>contacting. See Saving and<br/>printing a member sub-list of<br/>selected members below.</li> </ol> |                                                                                                    |

## Find Members by Name

| 1. | Type the name in the<br>Search name, city, interests,<br>occupation field.                                                        | Search name, city, interests, occupation |
|----|----------------------------------------------------------------------------------------------------|------------------------------------------|
| 2. | Select any other relevant requirements                                                                                            |                                          |
| 3. | Click [Submit]                                                                                                    |                                          |
| 4. | Review the member sub-list<br>that matches your search<br>criteria. (Refer to the <b>View</b><br><b>Your List</b> section below.) |                                          |
| 5. | If the member is not found, check the spelling.                                                                                   |                                          |

### Find Members by Role

- 1. Click on Select Member Type field and select the relevant role (e.g. National Secretary).
- 2. Select the relevant country, region, etc.
- 3. Click [Submit]
- Review the member sub-list that matches your search criteria. (Refer to the View Your List section below.)

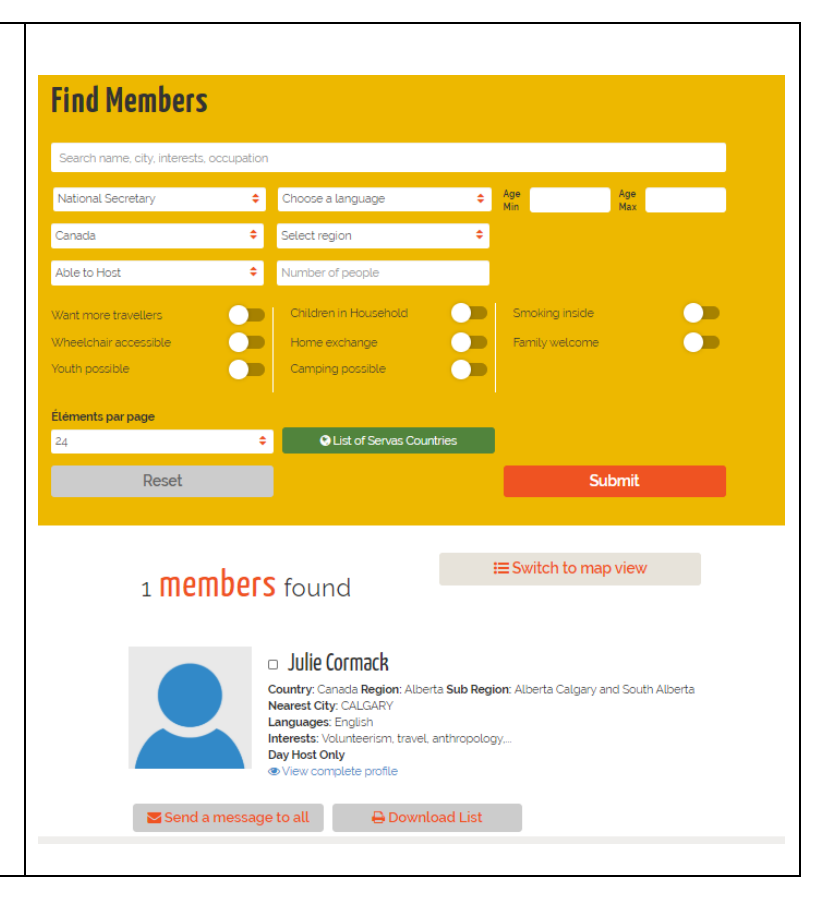

#### Find Members by Age

| Set the desired age interval in [ <b>Age Min</b> ] and [ <b>Age Max</b> ]. | Find Members                    |                               |                   |
|----------------------------------------------------------------------------|---------------------------------|-------------------------------|-------------------|
|                                                                            | Search name, city, interests, o | recupation                    |                   |
|                                                                            | Select Member Type              | Choose a language     Age Min | 18 Age<br>Max 35  |
|                                                                            | France                          | Select region                 |                   |
|                                                                            | Able to Host                    | Number of people              |                   |
|                                                                            | Want more travellers            | Children in Household Sr      | noking inside     |
|                                                                            | Wheelchair accessible           | Home exchange                 | mily welcome      |
|                                                                            | Youth possible                  | Camping possible              |                   |
|                                                                            | Éléments par page               |                               |                   |
|                                                                            | 24                              | Eist of Servas Countries      |                   |
|                                                                            | Reset                           |                               | Submit            |
|                                                                            |                                 |                               |                   |
|                                                                            | 114 <b>Me</b>                   | embers found ≡s               | witch to map view |

#### Using the List View

The number of **Members found** is shown above the list itself.

Remember that many countries are using separate profiles for each household member so the list will include each member separately. (A link between the profiles of the various household members is provided in the **Live with** field.)

Other countries are using a single profile for all household members so this number indicates the number of households.

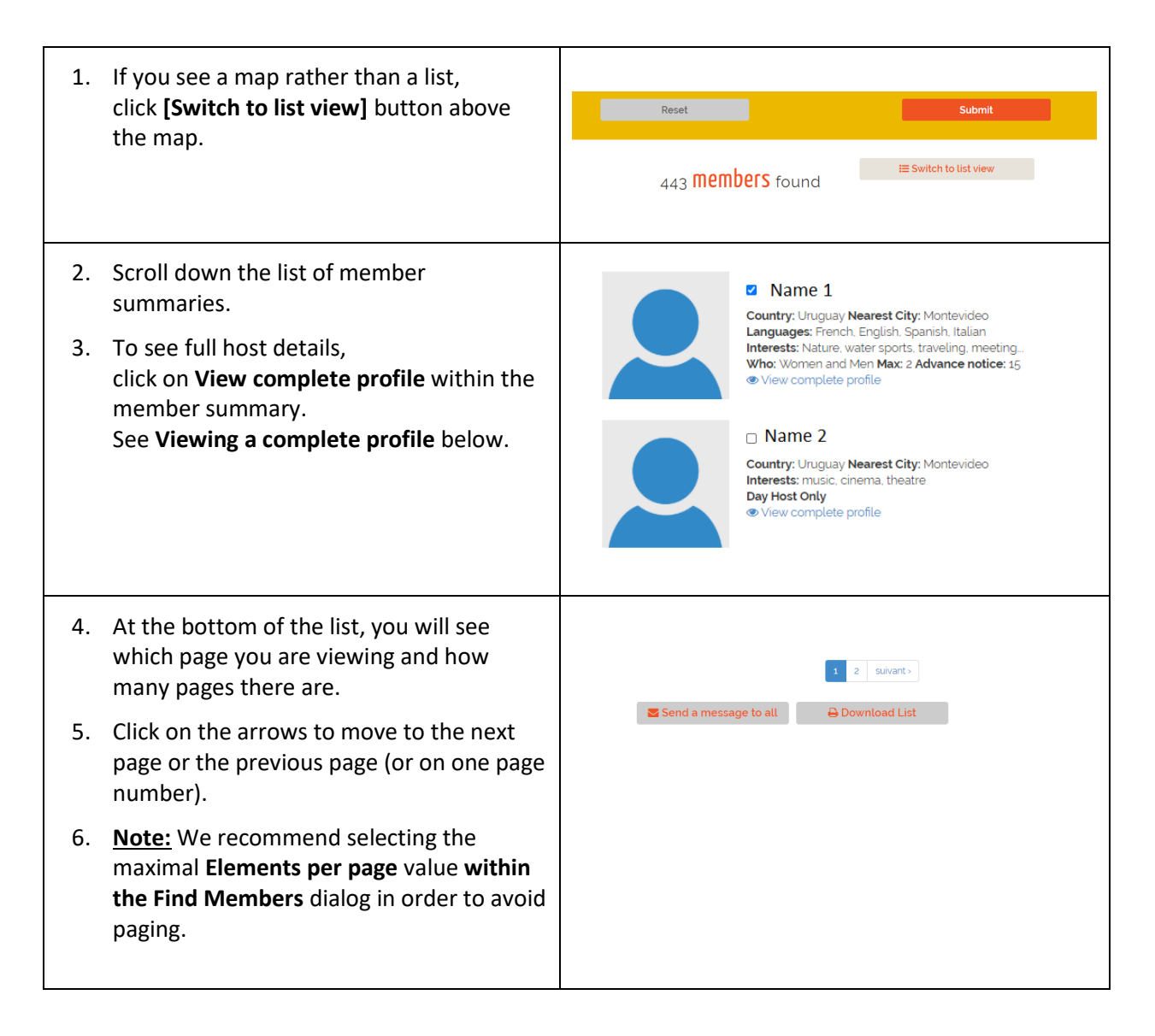

#### Using the Map View

<u>Note</u>: Some members may not have marked their location. As a result, you might prefer the list view (See **Using the list view** below).

For countries that are using separate profiles for each household member the map will show two or more members at the same address. (A link between the profiles of the various household members is provided in the **Live with** field of their profiles.)

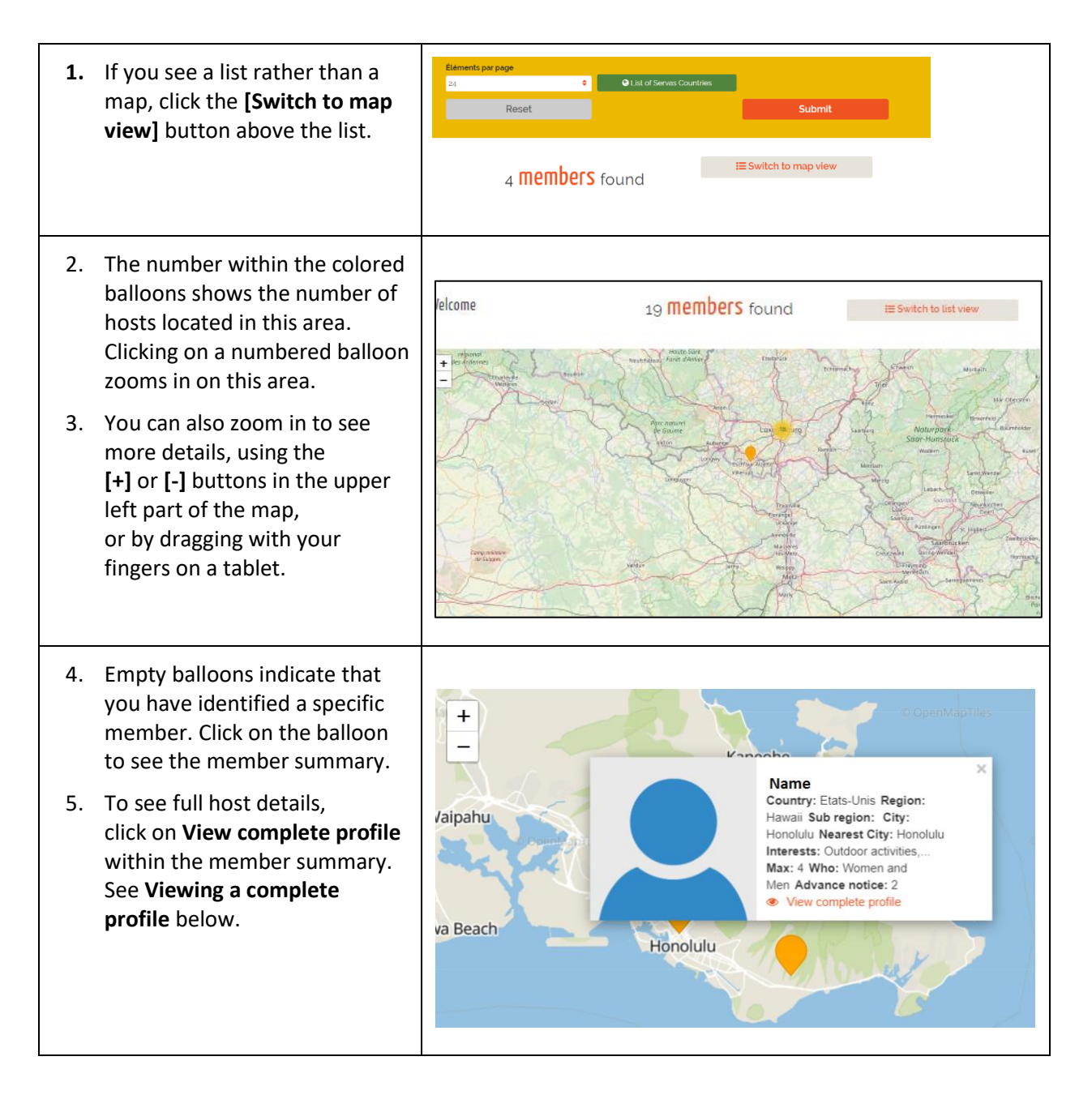

## Viewing a Complete Profile

| <ol> <li>Access a member summary within the<br/>list view or the map view</li> <li>Click on View complete profile within<br/>the member summary.</li> </ol>                                                                  | A Mame 1      Server 2      Server 2                                                                                                    |
|----------------------------------------------------------------------------------------------------|----------------------------------------------------------------------------------------------------|
|                                                                                                    | Valpahu<br>Hawaii Sub region: City:<br>Honolulu Nearest City: Honolulu<br>Interests: Outdoor activuties,<br>Max: 4 Who: Women and<br>Max: 4 Who: Women and<br>Max: 4 Who: Wo |
| Note: A new browser window opens each<br>time you request to view a complete profile.<br><u>Note:</u> Close the windows which no longer<br>interest you. If there are too many windows<br>open, your browser will slow down. | 🐢 Find Members   Servas Online x 🐢 Others Profile   Servas Online x 🐢 Others Profile   Servas Online x +<br>n/find-members?country=FR&interest=&language=&city=&host=&host_value=&child=0&roles=&first=&last Q                                                                                                    |
| In the example alongside we see that there are three browser windows open:                                                                                                    |                                                                                                    |
| Find Members   Servas Online this is where we selected the search criteria.                                                                                                    |                                                                                                    |
| There are two windows with the title <b>Others</b><br><b>Profile   Servas Online</b> . Each shows the full<br>profile of a specific member or household.                                                                     |                                                                                                    |
| <ol> <li>To email your request to be hosted,<br/>copy the email address from the profile<br/>and paste it into your mail.<br/>Remember to attach your LOI to the<br/>email.</li> </ol>                                       | Travellers must have a valid Letter of<br>Introduction (LOI) to request hosting.<br>LOI's are only valid for 12 months.<br>To learn how to get an LOI and travel with<br>Servas, please read: ↓                                                                                                    |

#### Saving and Printing a Sub-list of Selected Members

We recommend that you save and/or print the list of hosts you are interested in contacting.

**Note:** The member list is confidential and is for your use only. It must not be accessible to others. Delete the list from your computer/phone after returning from your trip. Any printout must be shredded.

| 1.<br>2. | Check that you are in list view<br>(See <b>Using list view</b> above).<br>Ensure your list is limited to members you<br>are interested in contacting (see <b>Find</b><br><b>Hosts</b> section above). Some countries<br>have hundreds of members. | Reset     Submit       443 Members found     IIII Switch to list view                                                                                                    |  |
|----------|----------------------------------------------------------------------------------------------------|----------------------------------------------------------------------------------------------------|--|
| 3.       | We recommend selecting the maximal<br>number of <b>Elements per page</b> within the<br>Find members dialog in order to avoid<br>switching pages.                                                                                                  | Eléments par page<br>24 ● List of Servas Countres<br>Reset Submit<br>1752 MEMBERS found                                                                                                    |  |
| 4.       | To identify the members to be saved,<br>scroll down the list, clicking on the boxes<br>alongside the names of the members of<br>interest.                                                                                                    | Name 1 Country: Uruguay Nearest City: Montevideo<br>Languages: French. English. Spanish. Italian<br>Interests: Nature, water sports, traveling, meeting<br>Who: Women and Men Max: 2 Advance notice: 15 |  |
| 5.       | Continue selecting members from<br>additional pages (scroll to the bottom of<br>the list and click on the relevant page)                                                                                                    | 1     2     suivant →       Send a message to all        ⊖ Download List                                                                                                    |  |
| 6.       | At the bottom of the <b>List view</b> , click on<br>the <b>[Download List]</b> button. This creates<br>a PDF file containing the list of currently<br>selected members.                                                                           | Send a message to all 🔒 Download List                                                                                                    |  |

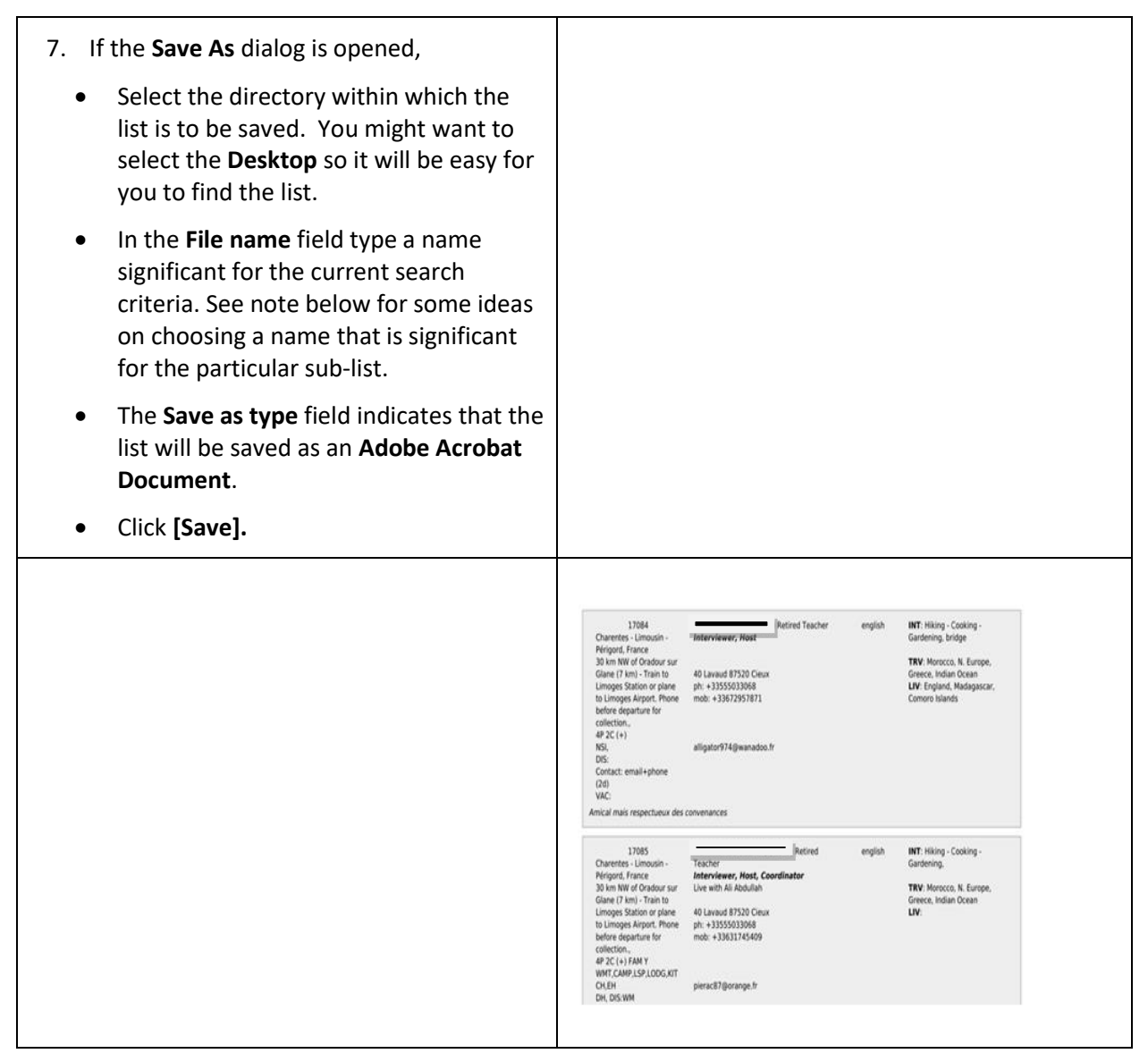

**Note:** we recommend that the file name reflect the sub-list being created.

The default file name is **Member-list**. When additional sub-lists are saved, a serial number will be added to this name e.g. **Member-list (1)**. Change this name to a significant name related to your search criteria. We recommend that the current date be added to the file name.

For example, to indicate that the sub-list contains only Day Hosts in Ontario, Canada and was created on a certain date, you might want to use the name **Day Hosts Ontario 23 April 2019**.